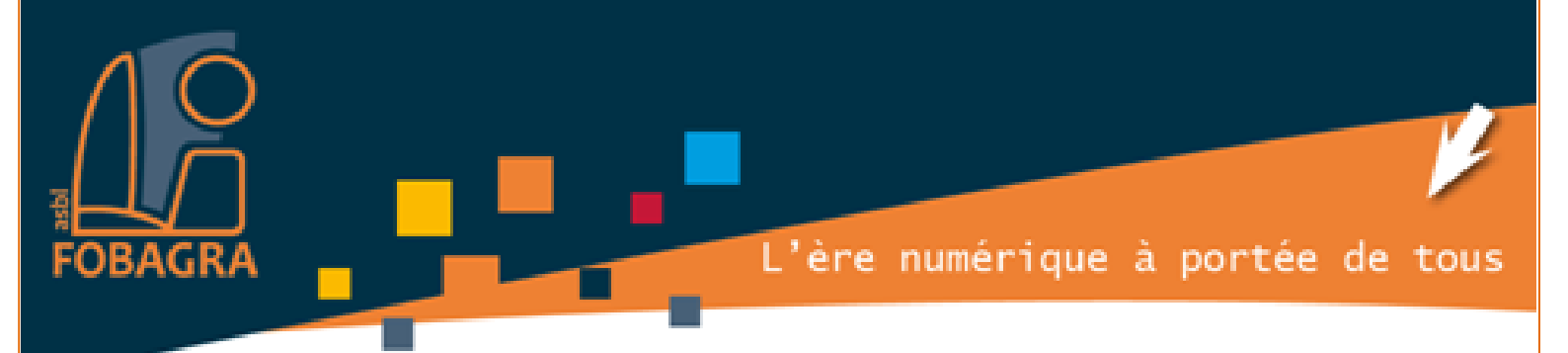

# Exercices WORD

# **Tableaux**

### &

## **Tabulations**

### Solutions

Formatrice : Isabelle NANI à FOBAGRA asbl

Tel: 02/219.69.16

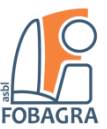

### Table des exercices

| 1) | Insérez un tableau de 3 lignes et 3 colonnes                          | . 3 |
|----|-----------------------------------------------------------------------|-----|
| 2) | Copiez-collez le contenu dans les cellules du tableau                 | . 3 |
| 3) | Alignez le contenu de chaque colonne selon le modèle                  | . 3 |
| 4) | Réajuster la largeur de la première colonne selon le modèle           | . 3 |
| 5) | Sélectionnez tout le tableau et rendre ses bordures invisibles        | . 3 |
| 6) | Clavier : tapez ce contenu en séparant chaque bloc par une tabulation | . 4 |
| 7) | Ajoutez des taquets de tabulation                                     | . 4 |
| 7  | 7.1 Taquet de tabulation gauche                                       | . 4 |
| 7  | 7.2 Taquet de tabulation droite                                       | . 4 |

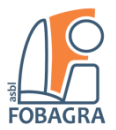

### Organiser son contenu via un tableau

#### 1) Insérez un tableau de 3 lignes et 3 colonnes.

#### 2) Copiez-collez le contenu dans les cellules du tableau

| 2017 | Initiation à l'informatique | MEF Molenbeek       |
|------|-----------------------------|---------------------|
| 2006 | Formation métier            | Bruxelles Formation |
| 1983 | Études générale             | École communale     |

| 2017 | Initiation à l'informatique | MEF Molenbeek       |
|------|-----------------------------|---------------------|
| 2006 | Formation métier            | Bruxelles Formation |
| 1983 | Études générale             | École communale     |

#### 3) Alignez le contenu de chaque colonne selon le modèle

Aligner à droite

| 2017 | Initiation à l'informatique | MEF Molenbeek       |
|------|-----------------------------|---------------------|
| 2006 | Formation métier            | Bruxelles Formation |
| 1983 | Études générale             | École communale     |

#### 4) Réajuster la largeur de la première colonne selon le modèle Ajuster à 3 cm

| 2017 | Initiation à l'informatique | MEF Molenbeek       |
|------|-----------------------------|---------------------|
| 2006 | Formation métier            | Bruxelles Formation |
| 1983 | Études générale             | École communale     |

#### 5) Sélectionnez tout le tableau et rendre ses bordures invisibles

Outil : Paragraphe > bordure > aucune bordure

| 2017 | Initiation à l'informatique | MEF Molenbeek              |
|------|-----------------------------|----------------------------|
| 2006 | Formation métier            | <b>Bruxelles Formation</b> |
| 1983 | Études générale             | École communale            |

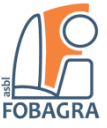

### Organiser son contenu via les tabulations

#### 6) Clavier : tapez ce contenu en séparant chaque bloc par une tabulation

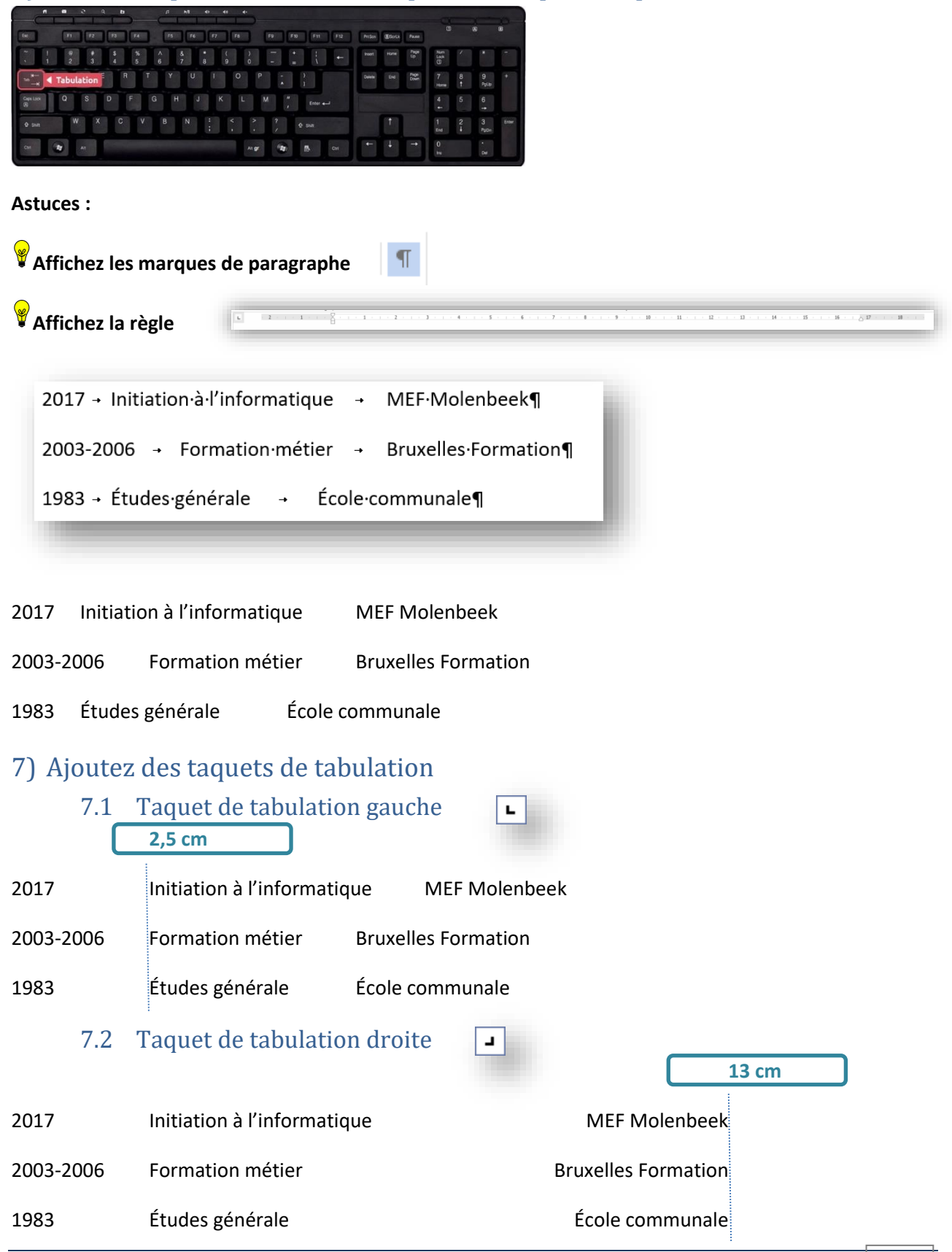

Formatrice : Isabelle NANI